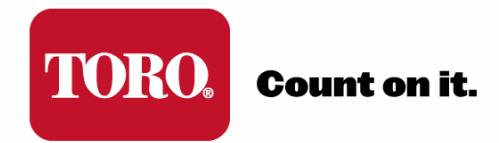

# TORO<sup>®</sup> SENTINEL<sup>®</sup> APPLICATION NOTE

## **AN07: NSN CONNECT SETUP**

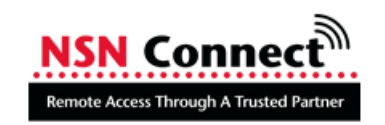

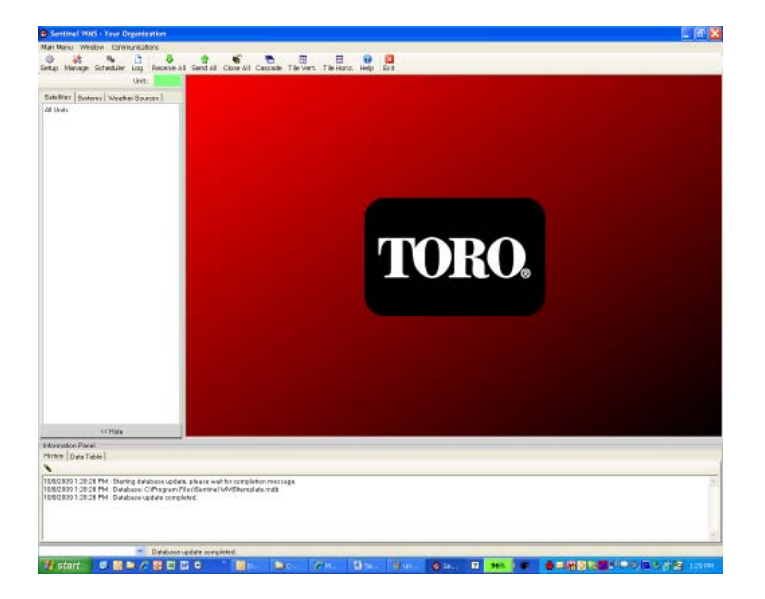

Version: 3-21-2011

### **TORO<sup>®</sup> NSN CONNECT**

#### NSN Connect Overview

NSN Connect gives you the ability to access your irrigation controller anywhere - simply and securely!

You can access your Sentinel Central (and all your programs, files and e-mail) whether you are at home or on the road. All you need is a web capable computer or hand-held device and Internet access. No need to learn another piece of software; and there is no charge for the full feature set for current NSN subscribers with a Toro Sentinel Central!

Have secure access to your irrigation computer through a partner that has earned your trust, made your job easier, and been there to make sure you are always up and running - Toro NSN.

#### System Requirements

To use NSN Connect, your irrigation computer must be running Windows XP or Windows 7, and it must have an "always on" connection to the internet.

You can control your irrigation computer from any Windows XP, Vista, or Windows 7 computer with Internet Explorer 5.0 or greater. Or, if you happen to be on the road, just use your iPhone, iPod touch, or touch-screen Windows Mobile device to hop into the irrigation computer.

#### NSN Connect Account Activation

- 1. Contact Toro NSN<sup>®</sup> Support at 1-800-ASK-TORO (275-8676). Please have your customer name provided to Toro by your Distributor when your Sentinel Central package was purchased
- 2. Toro NSN will provide you your user name and password for initial login to NSN Connect.
- 3. Login to your account at <u>http://www.nsnconnect.com</u>.

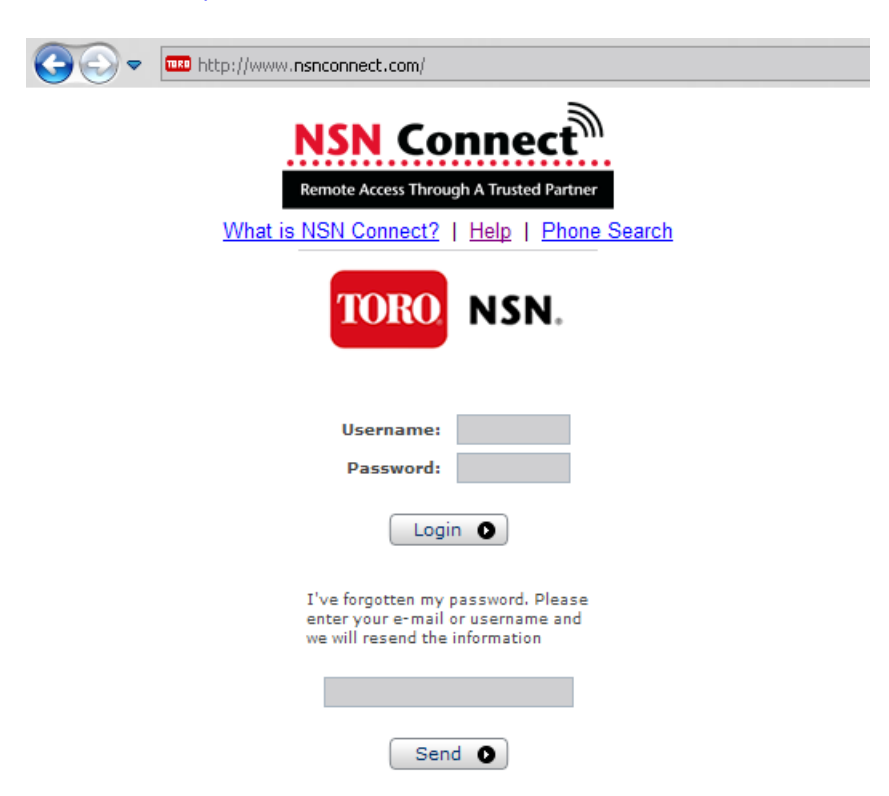

4. First time users will need to accept the license agreement.

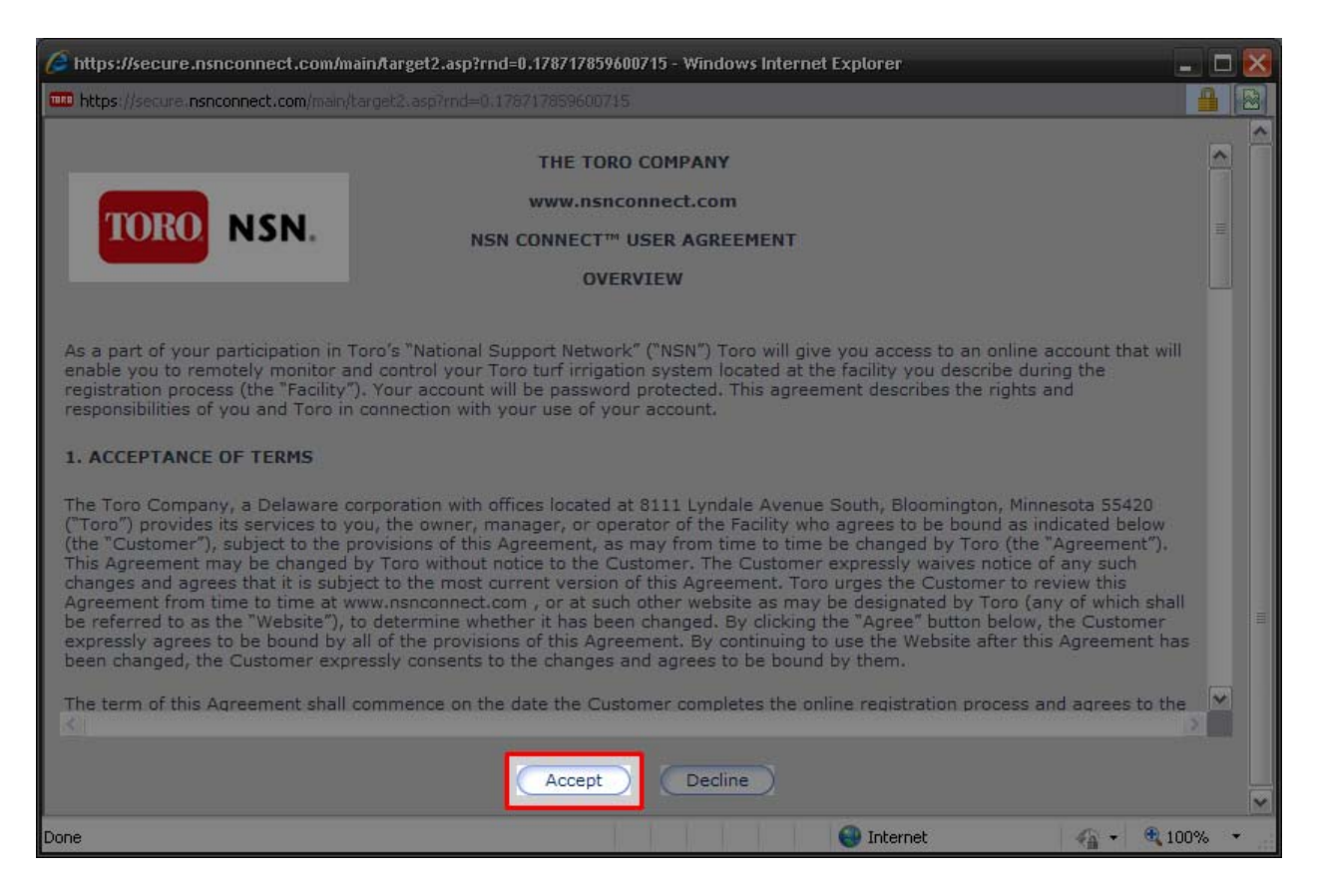

#### 5. Click Install New Computer.

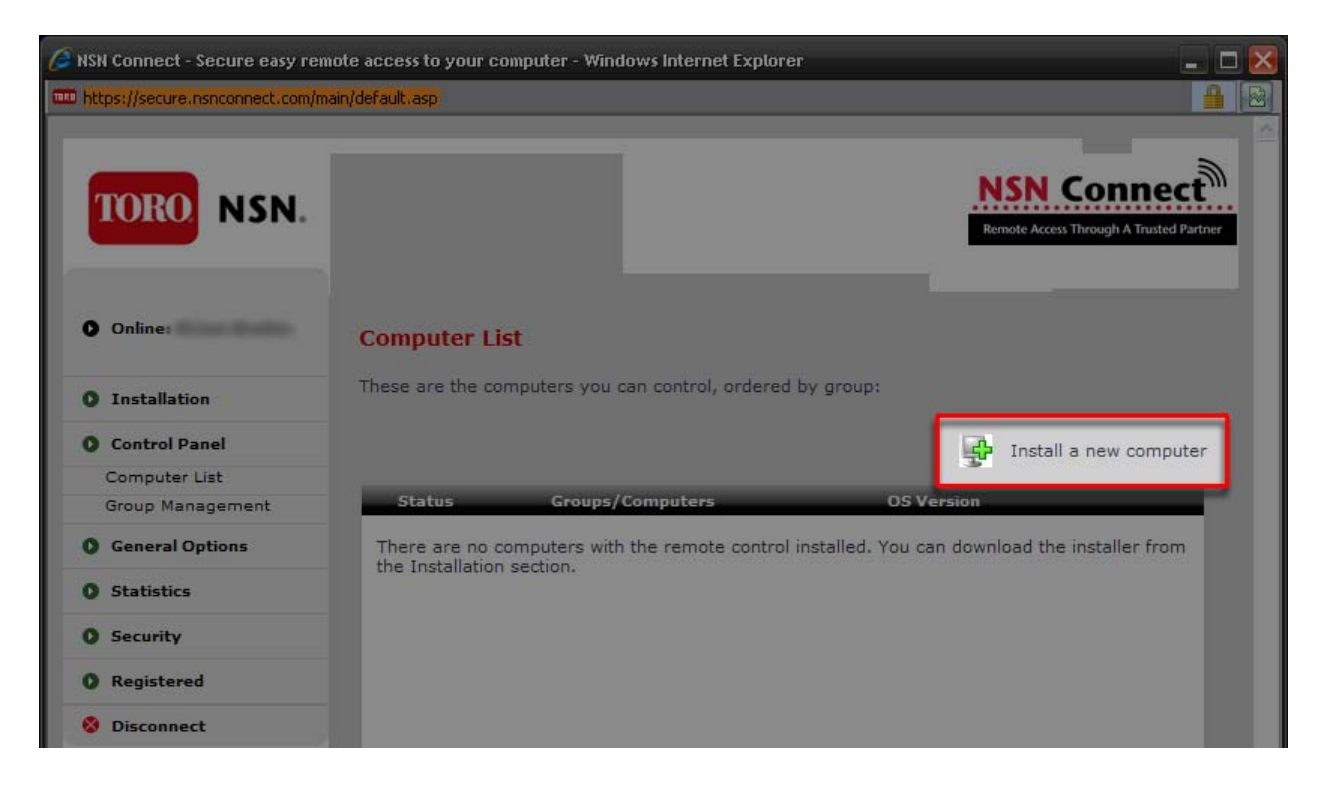

#### 6. Click the Download button.

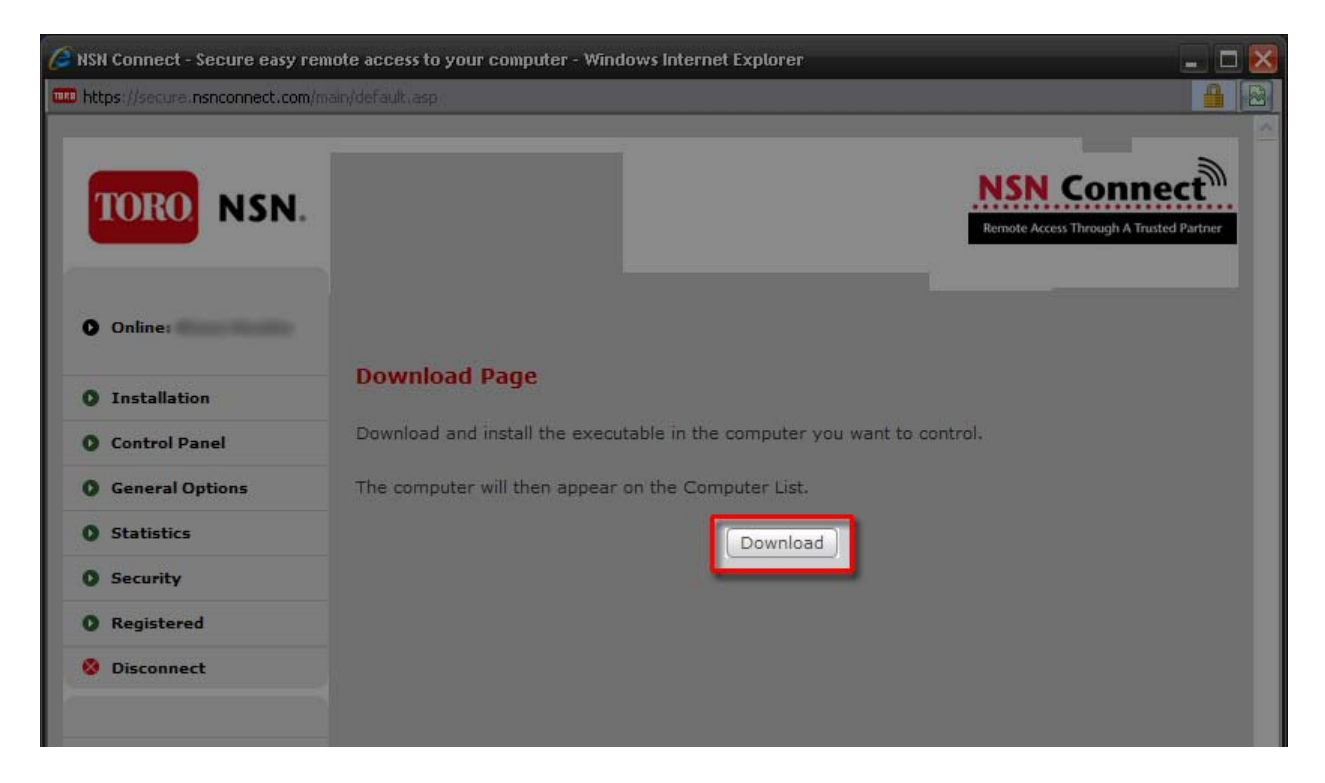

7. Click Run when prompted to run or save the file.

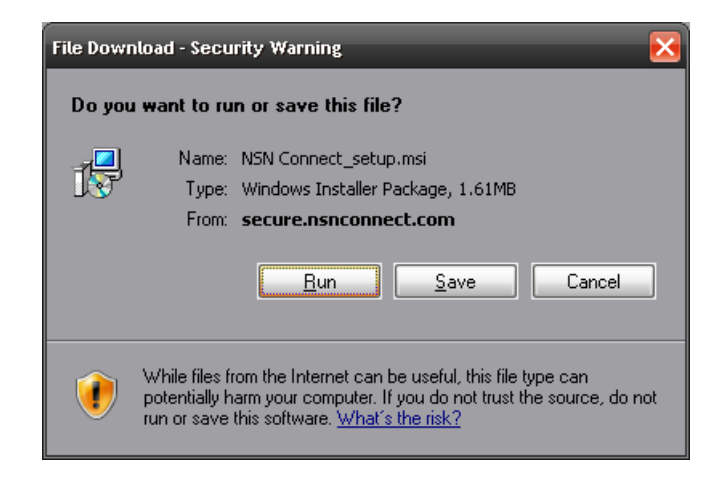

8. Click Run when asked to Run or Don't Run the software.

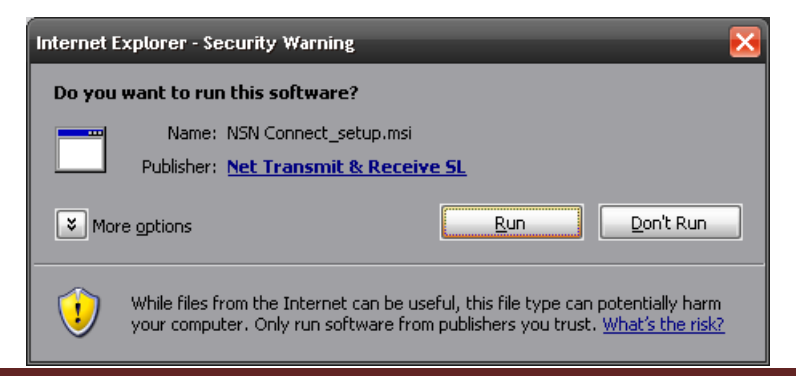

9. Click Next when the installation begins.

| 🙀 NSN Connect - InstallShield Wizard                 |                                             |        |
|------------------------------------------------------|---------------------------------------------|--------|
| <b>Welcome</b><br>Step 1 of 7                        | TORO                                        | NSN.   |
| The InstallShield(R) Wizard will install NS<br>Next. | 5N Connect on your computer. To continue, c | lick   |
| WARNING: This program is protected by                | y copyright law and international treaties. |        |
|                                                      |                                             |        |
|                                                      |                                             |        |
| InstallShield                                        |                                             |        |
| √riSgu                                               | < Back                                      | Cancel |

10. Read & Accept the agreement, then click Next.

| 🔂 NSN Connect - InstallShield Wizard                                                                          | _                         | _             | ×      |
|----------------------------------------------------------------------------------------------------|---------------------------|---------------|--------|
| License Agreement<br>Step 2 of 7                                                                              |                           | TORO          | NSN.   |
| THE TOR                                                                                                    | O COMPANY                 | _             |        |
| www.nsnconnect.com                                                                                            |                           |               |        |
| NSN CONNECT™ USER AGREEMENT                                                                                   |                           |               |        |
| OVI                                                                                                    | ERVIEW                    |               | ~      |
| <ul> <li>I accept the terms in the license agree</li> <li>I do not accept the terms in the license</li> </ul> | e agreement               | <u>P</u> rint |        |
| InstallShield<br>friSigu                                                                                      | < <u>B</u> ack <u>N</u> e | xt >          | Cancel |

11. Review the installation location, then click Next.

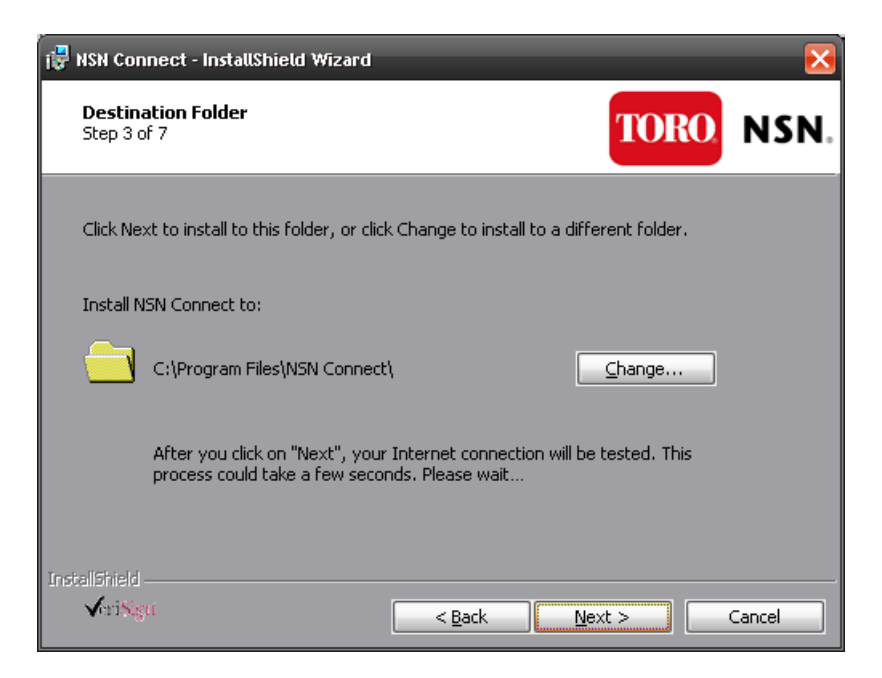

12. Enter the username and password for your NSN Connect account, then click Next.

| 🚏 NSN Connect - InstallShield Wizard                                            |                                                                   |
|---------------------------------------------------------------------------------|-------------------------------------------------------------------|
| <b>Register</b><br>Step 4 of 7                                                  | TORO NSN.                                                         |
| You must own a user account to use N<br>If you are not an existing user, please | SN Connect.<br>call 800-ASK-TORO to create a new account.         |
| If you are a registered NSN Connect u                                           | New account<br>ser, please enter your username and password here: |
| Username:<br>Password:                                                          |                                                                   |
| InstallShield-<br>√rriSgu                                                       | < <u>B</u> ack <u>N</u> ext > Cancel                              |

13. Change the computer name and add a password for the computer, if desired (both are optional), then click Next.

| 记 NSN Connect - InstallShield Wizard                                   |                                          |        |
|------------------------------------------------------------------------|------------------------------------------|--------|
| <b>Settings</b><br>Step 5 of 7                                         | TORO                                     | NSN.   |
| Enter the name which will identify this<br>remotely using NSN Connect. | computer and a password to allow you acc | ess it |
| Name:                                                                  | IRRIGATION                               |        |
| Vour password must be at least 8 cha                                   | default.)<br>racters long.               |        |
| Password:                                                              |                                          |        |
| Confirm Password:                                                      |                                          |        |
|                                                                        |                                          |        |
| InstallShield                                                          |                                          |        |
| A. Walke                                                               | < <u>B</u> ack <u>N</u> ext >            | Cancel |

14. Click Yes if prompted to allow software to install on the computer (Windows Vista and later). When the installation completes, click Finish.

| 🐺 NSN Connect - InstallShield Wizard                                                                                                   | $\mathbf{x}$ |
|----------------------------------------------------------------------------------------------------|--------------|
| Finish<br>Step 7 of 7                                                                                                    | NSN.         |
| InstallShield Wizard Completed<br>The InstallShield Wizard has successfully installed NSN Connect. Click Finish to<br>exit the wizard. |              |
|                                                                                                    |              |
| InstallShield<br>VeriNgu < Back Einish                                                                                                 | Cancel       |

Once you've completed the installation, the computer will appear in the 'Computer List' of the NSN Connect Control Panel. To be able to remotely control that computer, you only need to leave it switched on and connected to the Internet.

To access your irrigation computer go to www.nsnconnect.com and log in by entering your user name and password in the center of the screen. Once logged in, go to the Control Panel and click on the icon of the computer you want to access. After clicking on the icon you will see a connecting message; a few seconds later you will see the desktop of the irrigation computer in a window on the local computer.

For additional user guides and information, please visit <u>www.nsnconnect.com</u>.

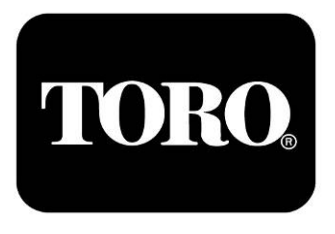